"Viele Wege führen nach Rom" und auch viele Wege führen zum Vertretungsplan in Office 365. Hier eine Möglichkeit möglichst zeitsparend mit dem iPad und Mercury zum Vertretungsplan zu gelangen:

Loggen Sie sich einmal regelkonform über <u>https://login.microsoftonline.com</u> ein und melden Sie sich mit Ihrem Benutzernamen und Passwort an. Gehen Sie über das Auswahlmenü zu "Websites"

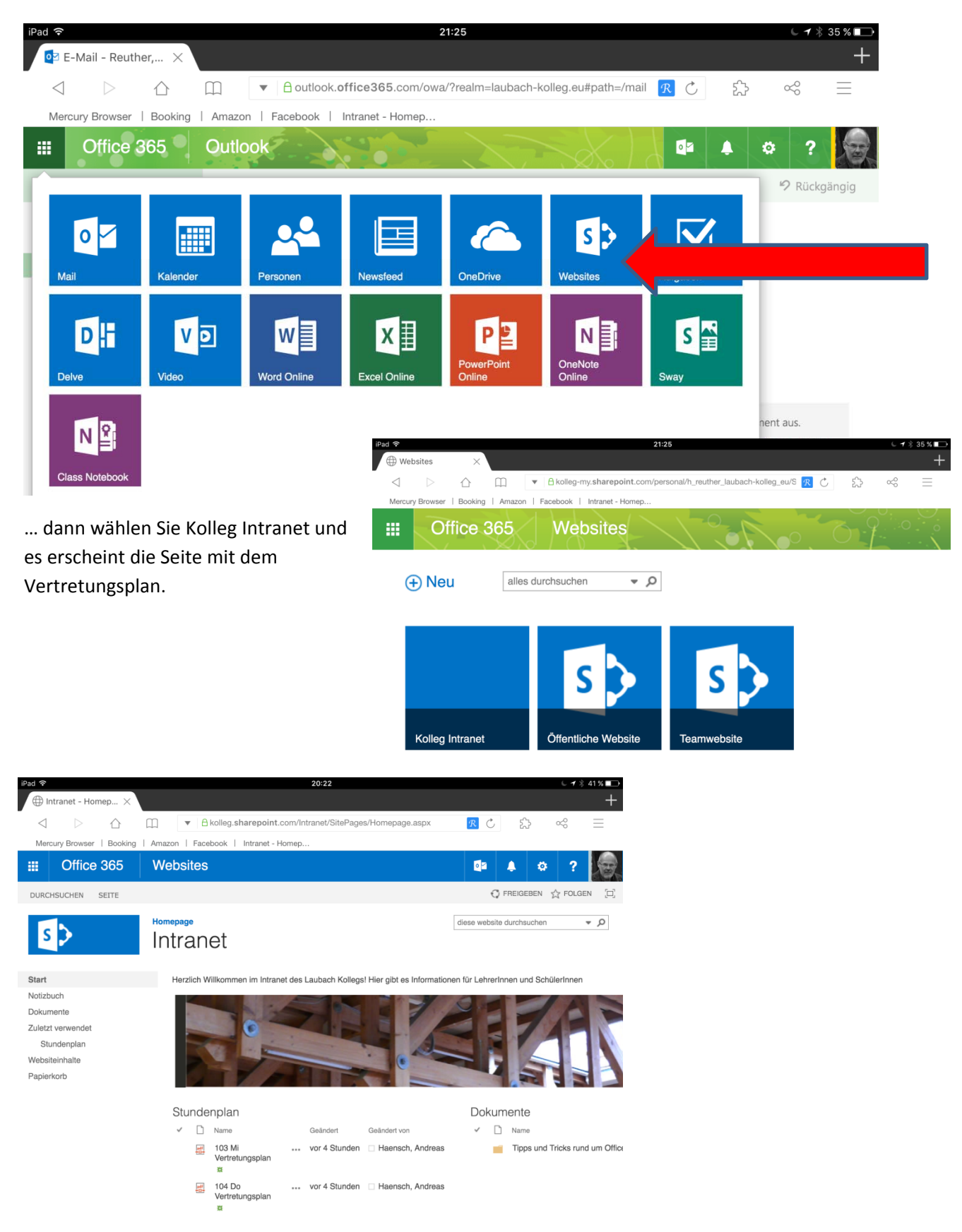

Klicken Sie den Menüpfeil vor der URL an und es öffnet sich ein Dialogfeld in dem Sie "Zu Lesezeichen hinzufügen" anklicken.

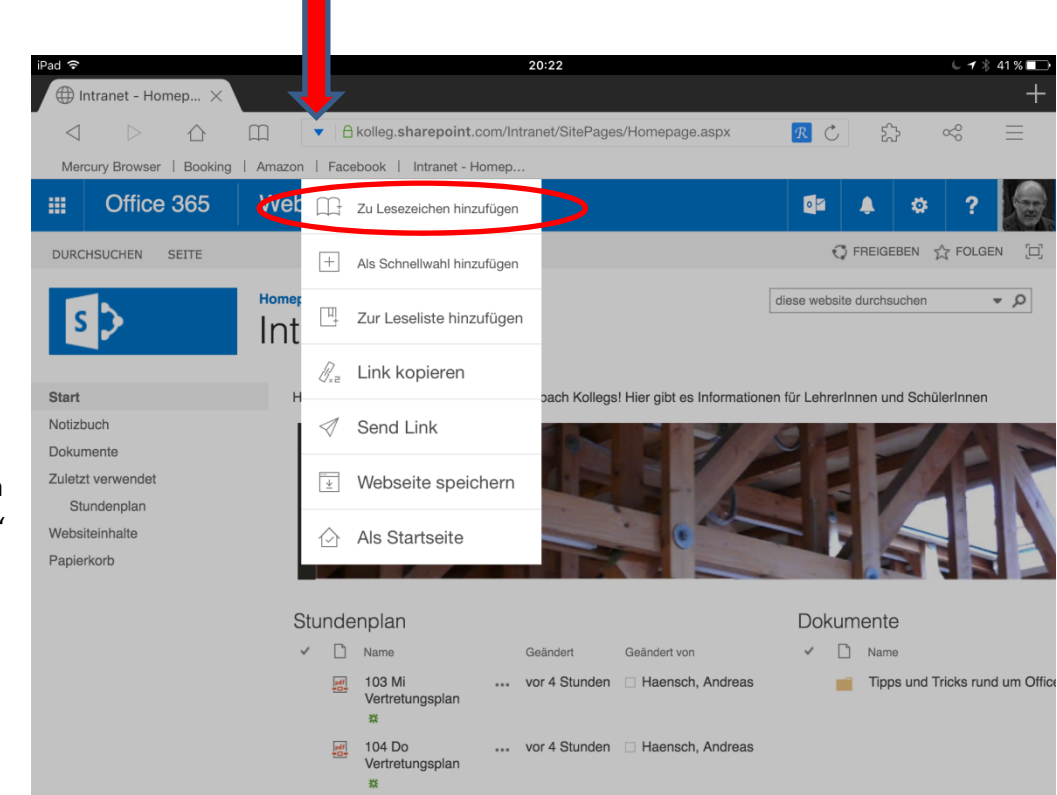

Wenn Sie nun "Speichern" anklicken, setzt Mercury ein Lesezeichen in der Auswahlleiste.

Wenn Sie nun zuküftig Mercury öffnen und dieses Lesezeicher anklicken,

|   | iPad ᅙ                           |                                                                  |     |        |              |               | 20:23        |              |        |    |                   | ६ ┛ 🖇 41 % ∎🕞            |
|---|----------------------------------|------------------------------------------------------------------|-----|--------|--------------|---------------|--------------|--------------|--------|----|-------------------|--------------------------|
|   | 🕀 Intranet - H                   | omep ×                                                           |     |        |              |               |              |              |        |    |                   | +                        |
|   | $\triangleleft$ $\triangleright$ | $\triangle$                                                      | Ш   | ▼ 🔒 ko | olleg.sharep | oint.com/Intr | anet/SitePag | ges/Homepage | e.aspx | RC | 5.7               | ∞ ≡                      |
| " | Mercury Browse                   | Mercury Browser   Booking   Amazon   Facebook   Intranet - Homep |     |        |              |               |              |              |        |    |                   |                          |
|   | III Offic                        | e 365                                                            | Wel | Neuer  | Ordner Le    | sezeic        | Speichern    |              |        | 0  | ۵                 | ?                        |
|   | DURCHSUCHEN                      | SEITE                                                            |     |        |              |               |              |              |        | Q  | FREIGEBEN         | ☆ FOLGEN [□]             |
| n |                                  | Intranet - Homepage © diese website durchsuchen                  |     |        |              |               |              |              |        |    | <b>→</b> <i>D</i> |                          |
| า | s 🗲                              | S > Int https://kolleg.sharepoint.com/Intranet/                  |     |        |              |               |              |              |        |    |                   |                          |
|   |                                  |                                                                  |     |        |              |               |              |              |        |    |                   |                          |
|   | ★) C* d                          | 5 C <b>ð</b>                                                     |     |        |              |               |              |              |        |    |                   |                          |
|   | q v                              | v                                                                | е   | r      | t            | z             | u            | i            | ο      | р  | ü                 | $\langle \times \rangle$ |
|   |                                  |                                                                  |     |        |              |               |              |              |        |    |                   |                          |
|   | а                                | s                                                                | d   | f      | q            | h             | i.           | k            | L .    | ö  | ä                 | Fertig                   |
|   |                                  |                                                                  |     |        |              |               |              |              |        |    |                   |                          |
|   |                                  | ,                                                                | x   | C      | V            | b             | n            | m            | !      | ?  | ß                 | $\bigtriangleup$         |
|   |                                  |                                                                  |     |        |              |               |              |              | '      | ·  |                   |                          |
|   | 2122                             | (AR)                                                             | .0. |        |              |               |              |              |        |    | 2122              |                          |
| h | .: 125                           | œ                                                                | Ŷ   |        |              |               |              |              |        |    | .: 123            | ~                        |
| I |                                  |                                                                  |     |        | *            |               |              |              |        |    |                   |                          |
|   |                                  |                                                                  |     |        |              |               |              |              |        |    |                   |                          |

erscheint nach der persönlichen Anmeldung sofort die Seite mit dem Vertretungsplan.